# Setting Up Your E-mail in Microsoft Outlook

This tutorial shows you how to set up Microsoft Outlook to work with your e-mail account. This tutorial focuses on setting up Microsoft Outlook 2003, but these settings are similar in other versions of Microsoft Outlook. You can set up previous versions of Microsoft Outlook by using the settings in this tutorial.

## To Set Up Your E-mail Account in Microsoft Outlook

1. In Microsoft Outlook, select Tools > E-mail Accounts.

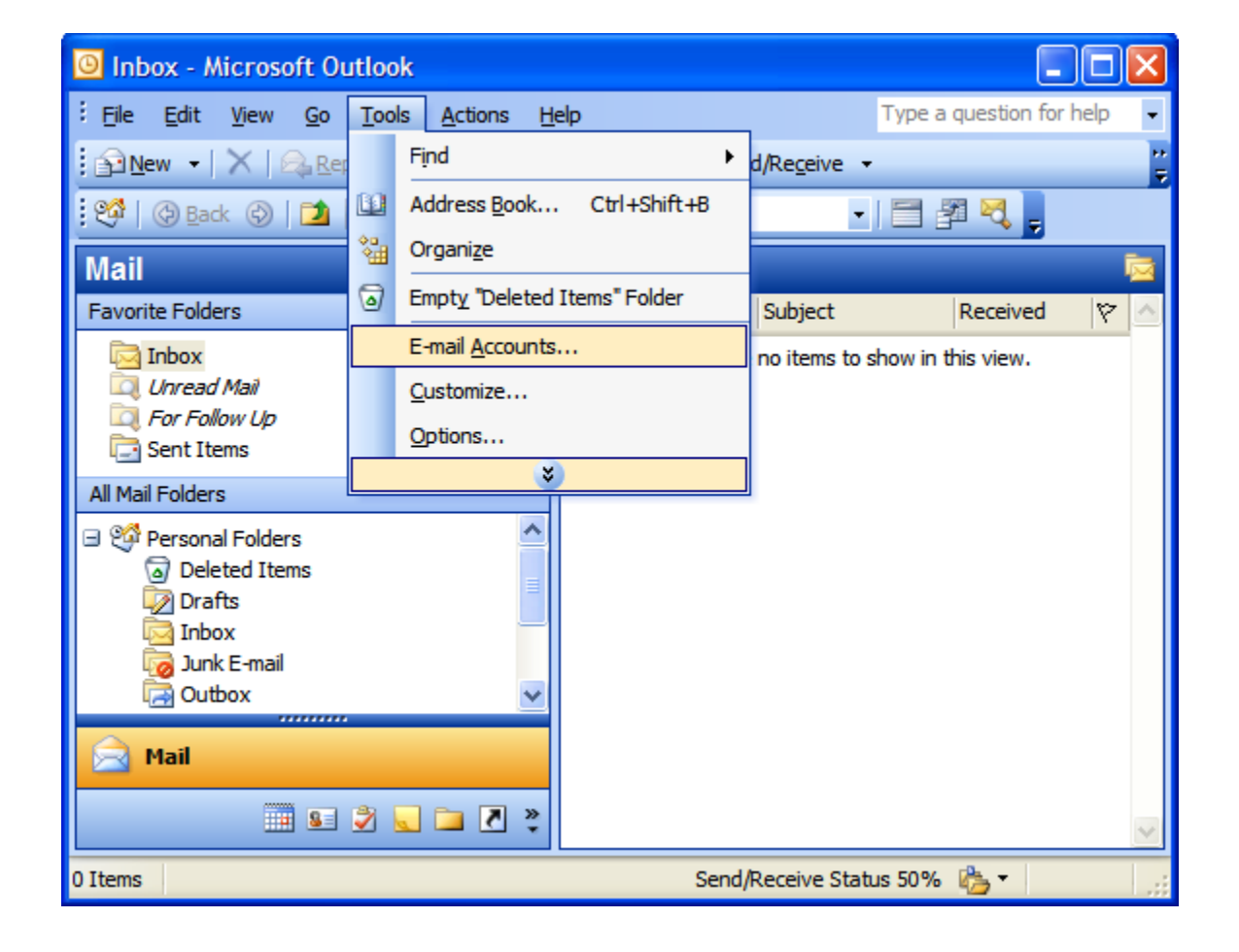

2. On the E-mail Accounts wizard window, select "Add a new e-mail account" and click Next.

| E-mail Accounts |                                                                                                    | ×  |
|-----------------|----------------------------------------------------------------------------------------------------|----|
|                 | Discounts and directories that Outlook uses.   E-mail   Add a new e-mail account   Yew or change existing e-mail accounts   Directory   Add a new directory or address book   Yew or change existing directories or address books |    |
|                 | < <u>B</u> ack <u>N</u> ext > <u>C</u> lo                                                                                                    | se |

3. For your server type, select "POP3" and click Next.

| E-mail Accounts                                                                                                    | ×      |
|----------------------------------------------------------------------------------------------------|--------|
| <b>Server Type</b><br>You can choose the type of server your new e-mail account will work with.                                                           | ×      |
| O Microsoft Exchange Server                                                                                                    |        |
| Connect to an Exchange server to read e-mail, access public folders, and share documents.   POP3 Connect to a POP3 e-mail server to download your e-mail. |        |
| <ul> <li>IMAP</li> <li>Connect to an IMAP e-mail server to download e-mail and synchronize mailbox folders.</li> <li>HTTP</li> </ul>                      |        |
| Connect to an HTTP e-mail server such as Hotmail to download e-mail and<br>synchronize mailbox folders.                                                   |        |
| ○ <u>A</u> dditional Server Types                                                                                                    |        |
| Connect to another workgroup or 3rd-party mail server.                                                                                                    |        |
| < <u>B</u> ack Next >                                                                                                    | Cancel |

4. On the Internet E-mail Settings (POP3) window, enter your information as follows:

#### Your Name

Enter your first and last name.

### E-mail Address

Enter your e-mail address.

#### User Name

Enter your e-mail address, again.

#### Password

Enter the password you set up for your e-mail account.

## Incoming mail server (POP3)

Your incoming server is mail.*mydomain.com*, where "mydomain.com" is the name of your domain.

#### Outgoing mail server (SMTP)

Your outgoing server is mail.*mydomain.com*, where "mydomain.com" is the name of your domain.

Click "More Settings."

| E-mail Accounts              | 5                                                    |                                                                                                    |                   |      |
|------------------------------|------------------------------------------------------|----------------------------------------------------------------------------------------------------|-------------------|------|
| Internet E-ma<br>Each of the | ail Settings (POP3)<br>se settings are required to g | get your e-mail account working.                                                                                         |                   | ŝ    |
| User Informat                | ion                                                  | Server Information                                                                                                    |                   |      |
| Your Name:                   | Jane Smith                                           | Incoming mail server (POP3):                                                                                             | mail.mydomain.com | ]    |
| E-mail Address:              | jsmith@mydomain.com                                  | Outgoing mail server (SMTP):                                                                                             | mail.mydomain.com |      |
| Logon Informa<br>User Name:  | ition<br>jsmith@mydomain.com                         | Test Settings<br>After filling out the information on this screen, we<br>recommend you test your account by clicking the |                   |      |
| Log on using S               | Eecure Password<br>(SPA)                             | <u>Test Account Settings</u>                                                                                             | More Settings     | ]    |
|                              |                                                      | < <u>B</u> ack                                                                                                    | <u>N</u> ext > Ca | ncel |

- 5. On the Internet E-mail Settings window, select the "Outgoing Server" tab.
- 6. Select "My outgoing server (SMTP) requires authentication."
- 7. Select "Use same settings as my incoming mail server".

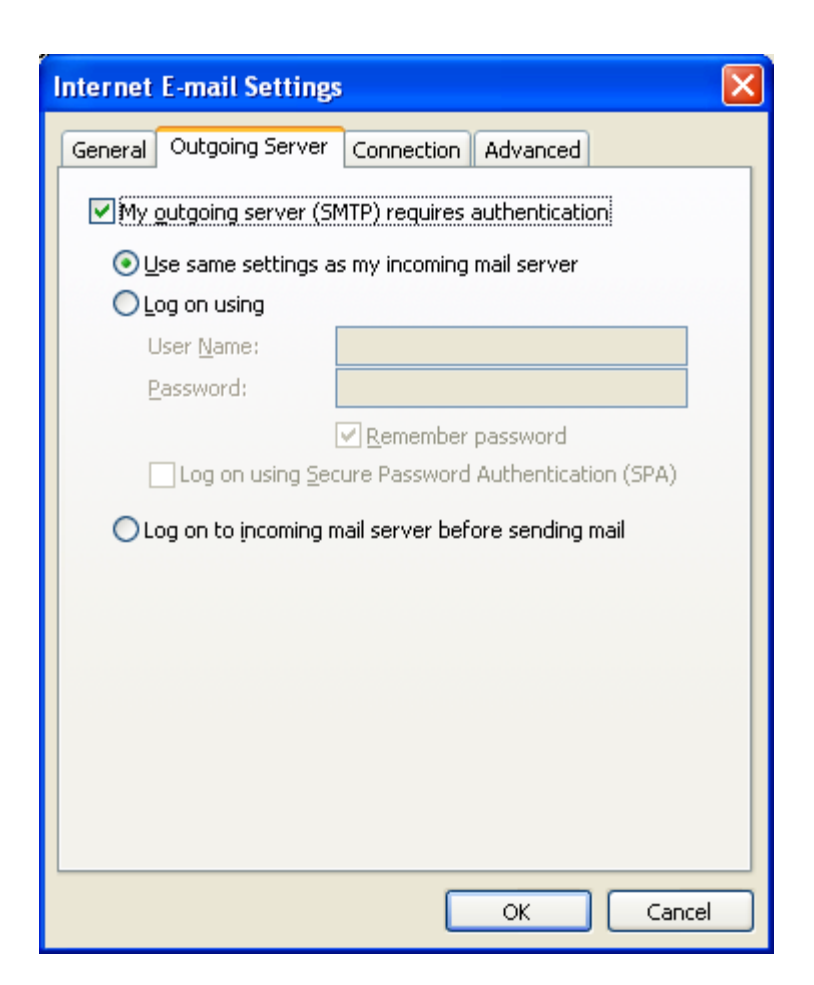

- 8. Click OK.
- 9. Click Next.

| E-mail Accounts                  | 5                                                    |                                                                                                    | ×                 |  |
|----------------------------------|------------------------------------------------------|----------------------------------------------------------------------------------------------------|-------------------|--|
| Internet E-ma<br>Each of the     | ail Settings (POP3)<br>se settings are required to g | get your e-mail account working.                                                                                                    | × ×               |  |
| User Informat                    | ion                                                  | Server Information                                                                                                    |                   |  |
| Your Name:                       | Jane Smith                                           | Incoming mail server (POP3):                                                                                                    | mail.mydomain.com |  |
| E-mail Address:                  | jsmith@mydomain.com                                  | Outgoing mail server (SMTP):                                                                                                    | mail.mydomain.com |  |
| Logon Informa                    | tion                                                 | Test Settings                                                                                                    |                   |  |
| <u>U</u> ser Name:               | jsmith@mydomain.com                                  | After filling out the information on this screen, we<br>recommend you test your account by clicking the<br>button below. (Requires network connection) |                   |  |
| Password:                        | ******                                               |                                                                                                    |                   |  |
|                                  | ✓ <u>R</u> emember password                          | Test Account Settings                                                                                                    |                   |  |
| Log on using S<br>Authentication | Secure Password<br>n (SPA)                           |                                                                                                    | More Settings     |  |
|                                  |                                                      | < <u>B</u> ack                                                                                                    | Next > Cancel     |  |

10. Click Finish.

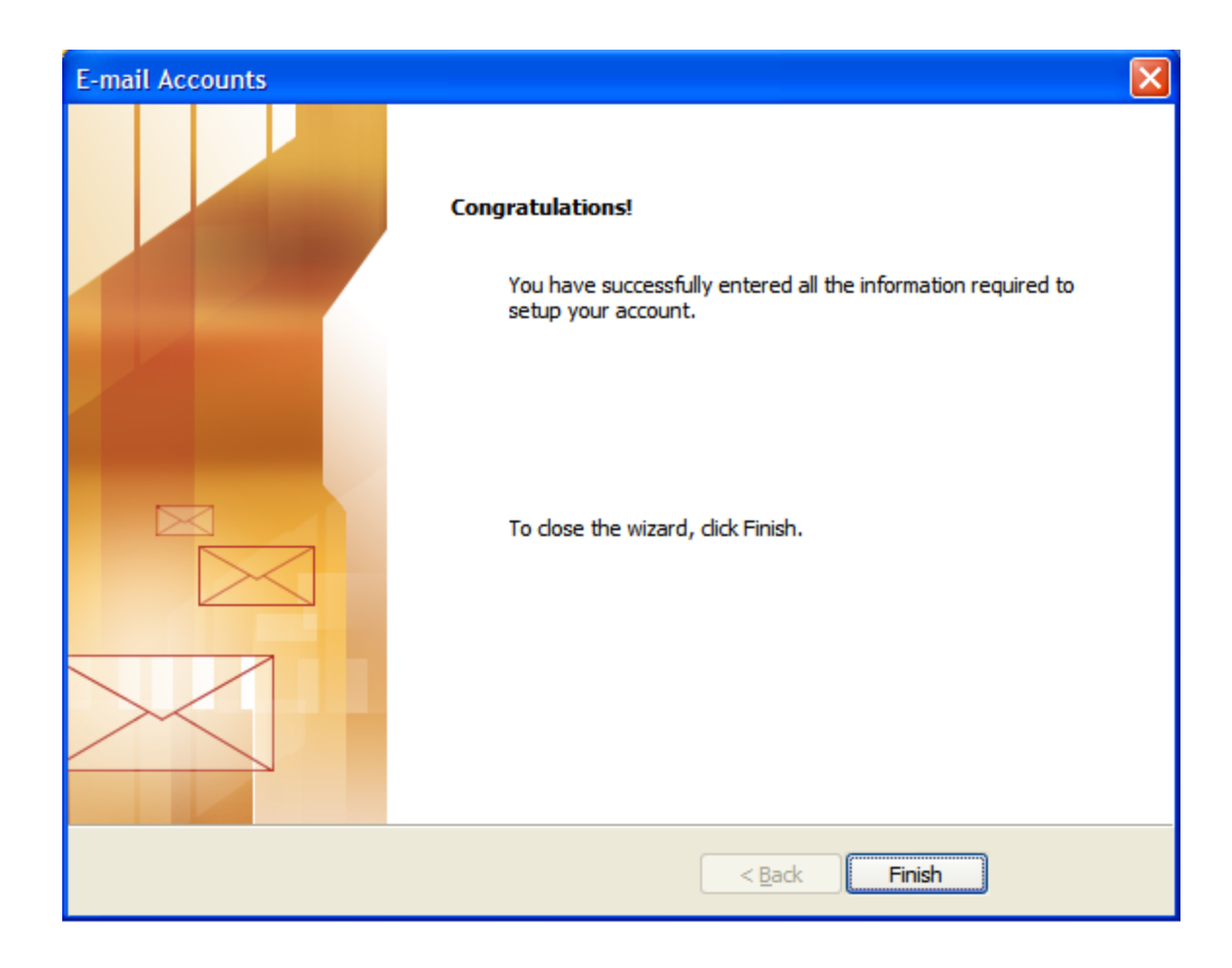